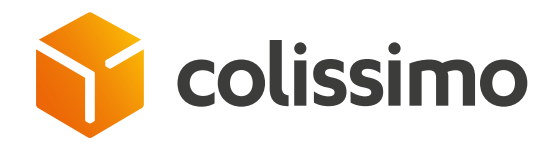

Où consulter et suivre mes réclamations et demandes envoyées au Service clients ?

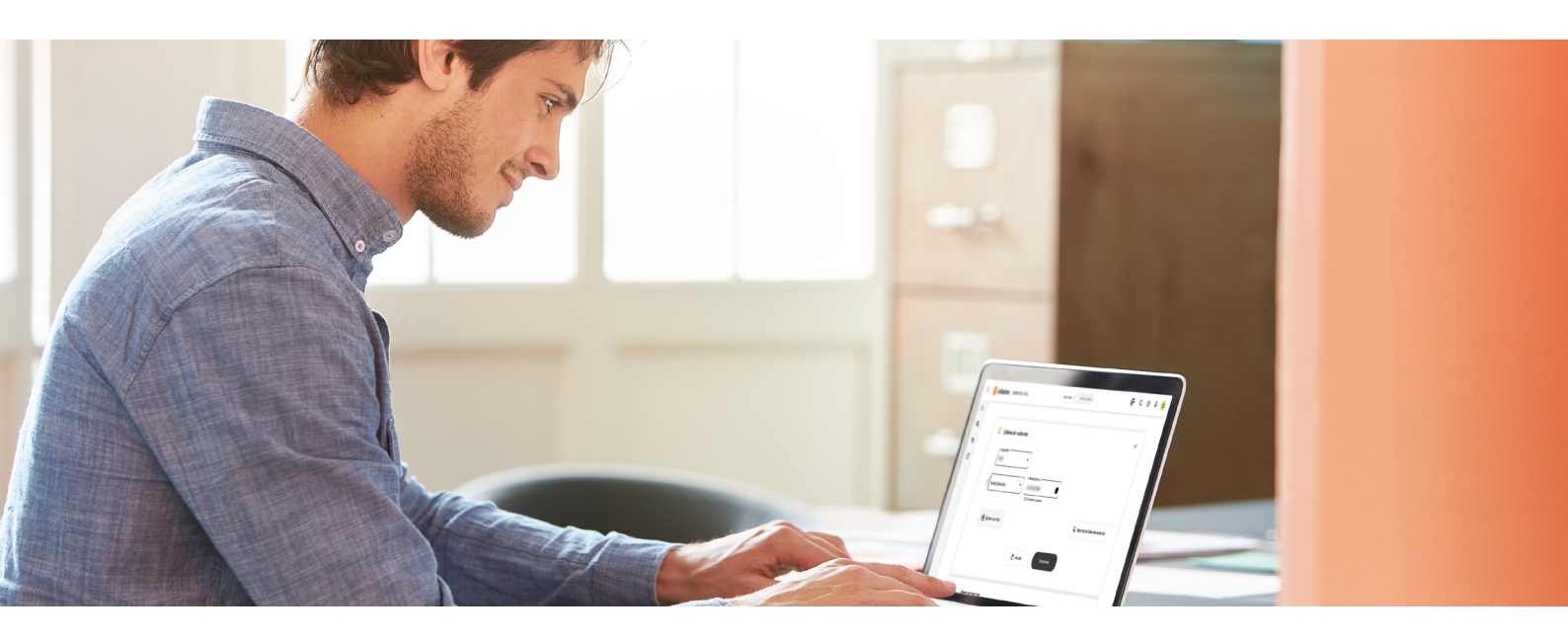

| Le c<br>Cet é                                                   | amp d'été de vos colis<br>té encore, nous allongeons le délai de garde                 |                                                                                                    |
|-----------------------------------------------------------------|----------------------------------------------------------------------------------------|----------------------------------------------------------------------------------------------------|
| des c                                                           | n savoir plus                                                                          |                                                                                                    |
|                                                                 |                                                                                        |                                                                                                    |
|                                                                 |                                                                                        |                                                                                                    |
| e Etude omme, rea<br>OpinionWay auprés<br>représentatif de la p | spulation (UIIII                                                                       |                                                                                                    |
|                                                                 | ColiShip >                                                                             | Collecte > ( Outil Suivi Colis > Collissimo On Demand : votre espace de Experimentez votre nouvelle interface |
|                                                                 | professionnel Colissimo                                                                | collecte à la demande de suivi de colls.                                                                      |
|                                                                 |                                                                                        |                                                                                                    |
|                                                                 |                                                                                        |                                                                                                    |
| Sélectior                                                       | inez l'onglet « <b>Servi</b> o                                                         | ce Clients »                                                                                                  |
| Sélection                                                       | nez l'onglet « <b>Servi</b> o                                                          | ce Clients »                                                                                                  |
| Sélection                                                       | inez l'onglet « <b>Servi</b> e                                                         | ce Clients »                                                                                                  |
| Sélection                                                       | inez l'onglet « <b>Servi</b> o                                                         | ce Clients »                                                                                                  |
| Sélection                                                       | inez l'onglet « <b>Servi</b><br>issimo Duti de Suiri Colle                             | ce Clients »                                                                                                  |
| Sélection                                                       | Inez l'onglet « <b>Servi</b> e<br>Issimo Outil de Sulvi Colle<br>Critères de recherche | ce Clients »                                                                                                  |

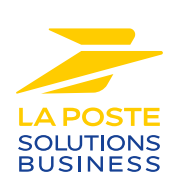

## Cliquez ensuite sur « Rechercher une demande »

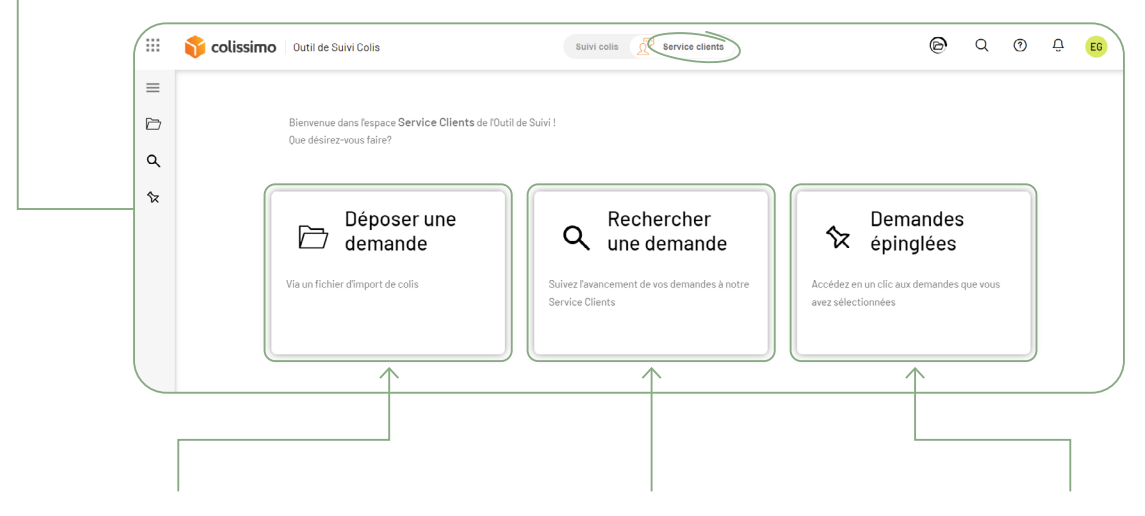

### 🗁 Déposez une demande

3

si vous souhaitez faire plusieurs réclamations à partir d'un fichier excel au gabarit Colissimo

## Q Recherchez une demande

si vous souhaitez rechercher une demande en particulier ou plusieurs demandes déjà envoyée(s) au Service clients Colissimo

## ☆ Demandes épinglées

si vous souhaitez retrouver plus facilement certaines demandes

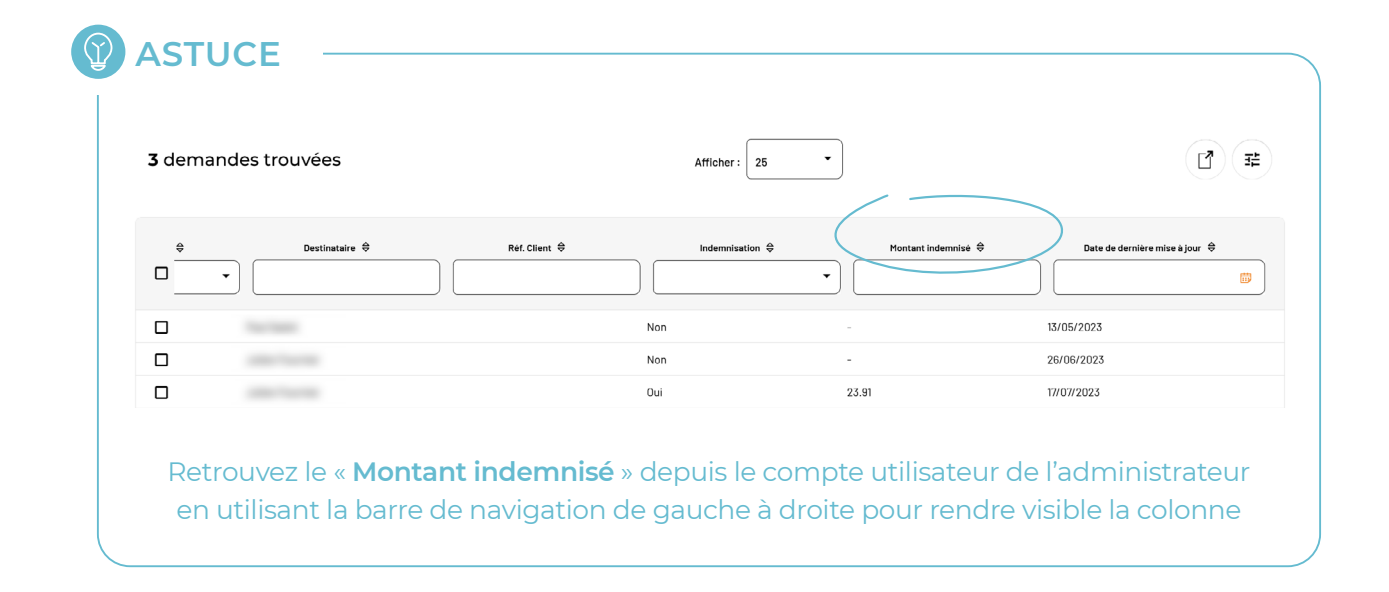

# CONTACTEZ-NOUS

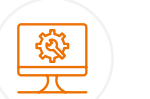

## Un support et un accompagnement IT

**Pour répondre à toutes vos questions techniques :** solutions d'intégration, d'étiquetage et de suivi

### 0 241 742 088 Service gratuit + prix appel

Du lundi au vendredi (hors jours fériés) de 8h à 18h

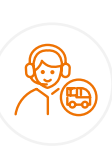

## Un service clients

pour répondre à toutes demandes suite à l'expédition de vos colis

#### 0 825 878 888 Service 0,20 € / min + prix appel

Du lundi au vendredi (hors jours fériés) de 8h à 18h

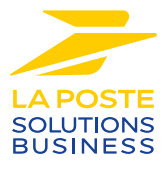

La Poste - Société Anonyme au capital de 5 857 785 892 euros - 356 000 000 RCS PARIS. Siège social : 9 rue du colonel Pierre Avia - 75015 Paris, France. Crédit photo : © Colissimo / Mano Studio